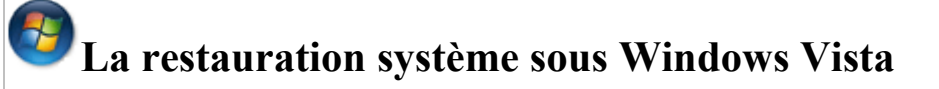

La Restauration du système vous aide à restaurer les fichiers système de votre ordinateur à un point antérieur dans le temps. Cela permet d'annuler les modifications du système sans affecter vos fichiers personnels, tels que les messages électroniques, les documents ou les photos.

Parfois, l'installation d'un programme ou d'un pilote entraîne des modifications inattendues sur votre ordinateur ou un comportement imprévisible de Windows. Généralement, la désinstallation du programme ou du pilote corrige le problème. Si ce n'est pas le cas, vous pouvez essayer de restaurer le système à une date antérieure à laquelle tout fonctionnait correctement.

Ces points de restauration contiennent des informations sur les paramètres du Registre, ainsi que d'autres informations système utilisées par Windows. Vous pouvez également créer des points de restauration manuellement.

La **Restauration du système** ne permet pas de sauvegarder des fichiers personnels. Par conséquent, cette fonctionnalité ne vous permet pas de récupérer un fichier personnel qui a été supprimé ou endommagé. Pour cela, vous devez sauvegarder régulièrement vos fichiers personnels et données importantes à l'aide d'un programme de sauvegarde.

Pour accéder à la restauration système, cliquez sur le logo Vista sur Windows XP), Tous les programmes, Accessoires, Outils système

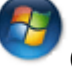

(ex bouton Démarrer

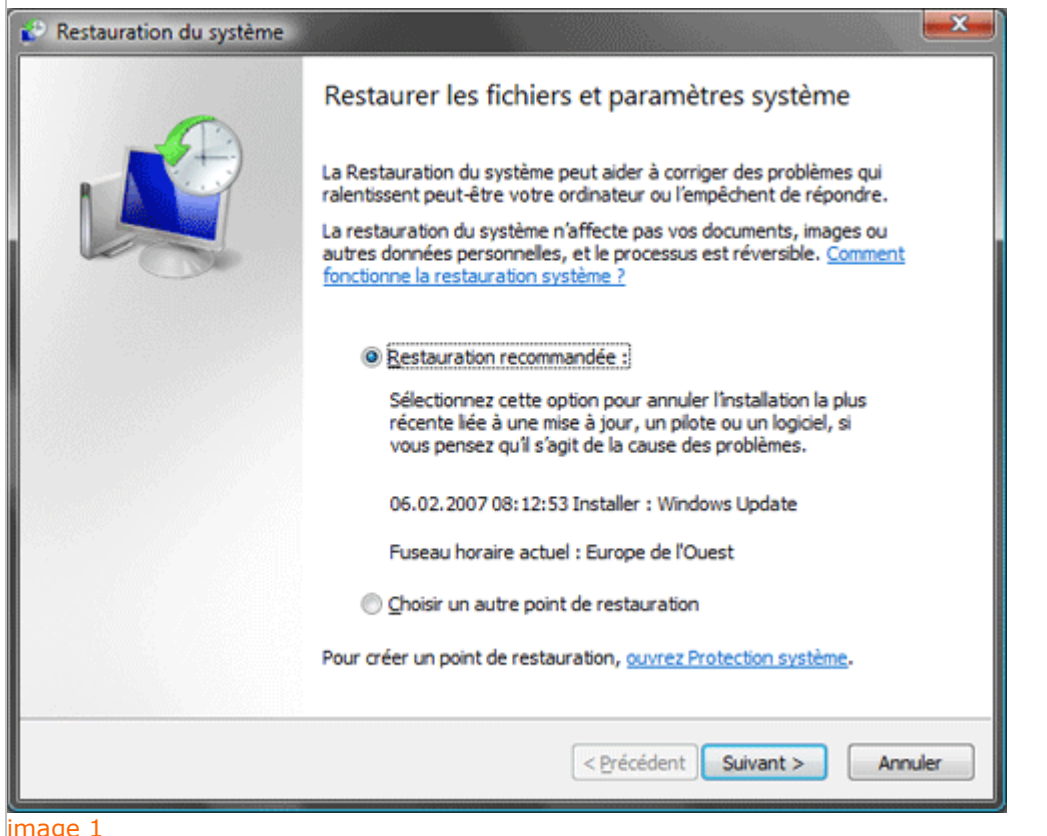

#### image 1

Vista vous propose automatiquement un point de restauration "Restauration recommandée" (image 1). Cliquez sur **Suivant** et la restauration débutera.

Libre à vous de choisir un autre point de restauration. Pour cela, cochez "Choisir un autre point de restauration" (image 1)

| La restauration du syste<br>par aileurs, le processu                  | me n'entraîne aucune modification ou suppression de vos documents ;<br>s est réversible.                                                                                                    |
|-----------------------------------------------------------------------|----------------------------------------------------------------------------------------------------|
| iquez sur le point de restau<br>Iseau horaire actuel : Euro           | ration à utiliser, puis sur Suivant. <u>Comment choisir un point de restauration ?</u><br>pe de l'Ouest                                                                                                    |
| Date et heure                                                         | Description                                                                                                    |
| 06.02.2007 08:12:53                                                   | Installer : Windows Update                                                                                                    |
| 05.02.2007 14:26:04                                                   | Installer : Installé Namo WebUtilities 2006                                                                                                    |
| 05.02.2007 14:23:43                                                   | Installer : Installé Namo WebCanvas 2006                                                                                                    |
| 05.02.2007 14:21:59                                                   | Installer : Installé Namo WebEditor 2006 suite                                                                                                    |
| 05.02.2007 12:19:57                                                   | Installer : Installé Mise à jour de Namo WebEditor 2006                                                                                                    |
| 05.02.2007 07:26:53                                                   | Installer : Installé Windows Live Messenger                                                                                                    |
| 04.02.2007 23:38:48                                                   | Installer : Windows Update                                                                                                    |
| 04.02.2007 16:55:26                                                   | Système : Point de contrôle planifié                                                                                                    |
|                                                                       | < Précédent Suivant > Annuler                                                                                                    |
| e 2<br>affiche alors tous<br>uration sont créés<br>ements système sig | les points de restauration existants (image 2). Sachez que des po<br>automatiquement tous les jours par Vista et ceci juste avant des<br>gnificatifs, tels que l'installation d'un programme ou d'un pilote de |

Vous pouvez également décider de créer un point de restauration manuellement.

**Créer un point de restauration** Pour cela, cliquez sur **ouvrez Protection système** (image 1)

| Nom de l'ordinateur                                                                                                    |                                                                                         | Matériel                               |
|----------------------------------------------------------------------------------------------------|-----------------------------------------------------------------------------------------|----------------------------------------|
| Paramètres système avancés Pro                                                                                                    | tection du système                                                                      | Utilisation à distand                  |
| Vous pouvez utiliser les po<br>modifications non souhaité<br>disque est requis 3                                                                                                    | ints de restauration pou<br>es apportées au systèr                                      | ur annuler des<br>ne. Quel espace      |
| La fonction Restauration du systèm<br>aide à restaurer les fichiers système                                                                                                    | e vous <u>R</u> estaurati                                                               | ion du système                         |
| l'ordinateur à un point antérieur dan<br>temps.<br>Points de restauration automatiqu<br>Créer automatiquement des point:<br>sélectionnés :                                                                                                    | es<br>s de restauration sur les                                                         | s disques                              |
| l'ordinateur à un point antérieur dan<br>temps.<br>Points de restauration automatiqu<br>Créer automatiquement des points<br>sélectionnés :<br>Disques disponibles                                                                                                    | s le<br>es<br>s de restauration sur les<br>Point de res                                 | s disques<br>stauration le             |
| l'ordinateur à un point antérieur dan<br>temps.<br>Points de restauration automatiqu<br>Créer automatiquement des points<br>sélectionnés :<br>Disques disponibles<br>CACER (C:)                                                                                                    | es<br>s de restauration sur les<br>Point de res<br>Aucun                                | s disques<br>stauration le             |
| l'ordinateur à un point antérieur dan<br>temps.<br>Points de restauration automatiqu<br>Créer automatiquement des points<br>sélectionnés :<br>Disques disponibles<br>Créer automatiquement des points<br>sélectionnés :<br>Disques disponibles<br>Créer automatiquement des points<br>sélectionnés :<br>Disques disponibles<br>Créer automatiquement des points<br>sélectionnés : | es<br>es de restauration sur les<br>Point de rest<br>Aucun<br>06.02.2007                | a disques<br>stauration le<br>08:12:53 |
| l'ordinateur à un point antérieur dan<br>temps.<br>Points de restauration automatiqu<br>Créer automatiquement des points<br>sélectionnés :<br>Disques disponibles<br>CACER (C:)<br>Calante (C:)<br>Calante (C:)<br>Calante (C:)<br>Calante (C:)                                                                                                    | s le<br>es<br>s de restauration sur les<br>Point de res<br>Aucun<br>06.02.2007<br>Aucun | a disques<br>stauration le<br>08:12:53 |

#### image 3

Choisissez la lettre du disque dont vous souhaitez créer un point de restauration et cliquez pour finir sur le bouton **Créer...** (image 3)

| Protection du système                                                                                  |                                                                                    |
|----------------------------------------------------------------------------------------------------|------------------------------------------------------------------------------------|
| Créez un point de restau<br>Entrez une description pour vous a<br>date et l'heure actuelles sont ajout | Iration<br>ider à identifier le point de restauration. La<br>tées automatiquement. |
| libellules_restauration                                                                                | ]                                                                                  |
|                                                                                                    | Créer Annuler                                                                      |

## image 4

Entrez une description pour vous aider à identifier le point de restauration et cliquez sur **Créer** (image 4)

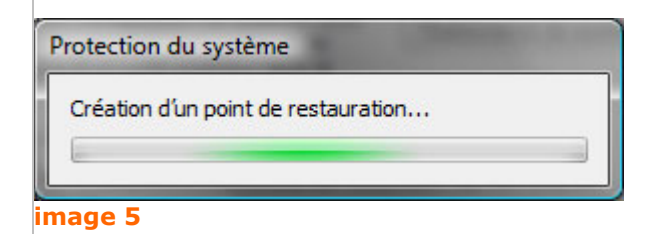

Vista crée ensuite le point de restauration

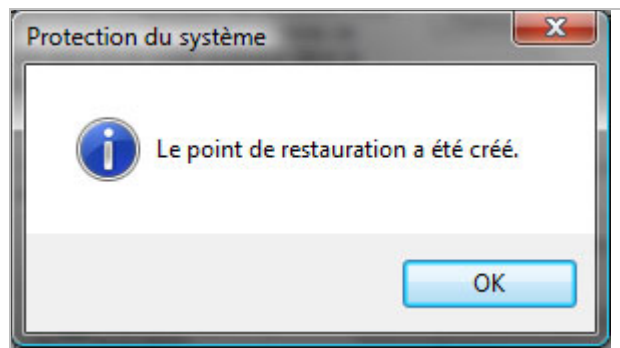

## image 6

La réussite de l'opération est symbolisée par ce message (image 6)

# Quels sont les types de fichiers modifiés par la Restauration du système ?

La Restauration du système modifie les fichiers système Windows, les paramètres du Registre et les programmes installés sur votre ordinateur. Les scripts, les fichiers de commandes et d'autres types de fichiers exécutables peuvent également être modifiés sur votre ordinateur. Les fichiers personnels, tels que des documents, des messages électroniques, des photos et des fichiers audio, ne sont pas modifiés.

Par exemple, si vous téléchargez un fichier personnel, tel qu'une photo à partir d'un appareil photo numérique, le vendredi, puis que vous restaurez l'état de votre ordinateur tel qu'il était deux jours auparavant, la photo sera toujours sur votre ordinateur.

Cependant, si vous installez un programme d'affichage de photos le vendredi, puis que vous restaurez l'état de votre ordinateur tel qu'il était deux jours auparavant, la Restauration du système désinstallera ce programme, et vous ne pourrez plus l'utiliser pour visionner des photos.